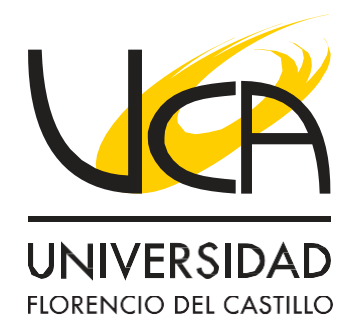

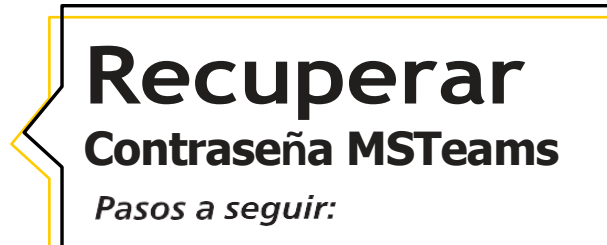

| (01)                       | Ingresar al panel de <b>O365</b> y hacer clic en Iniciar sesión. https://offic<br>con su correo formato cedula@uca.ac.cr (como en tu cédula de in              | <u>ce.com</u> e ingresar<br>dentidad).                                                                                       |
|----------------------------|----------------------------------------------------------------------------------------------------|----------------------------------------------------------------------------------------------------|
| Ť                          |                                                                                                    |                                                                                                    |
|                            | Productos - Recursos - Plantillas Soporte Micuanta Compraziahora                                                                                               |                                                                                                    |
|                            | Te damos la bienvenida a Microsoft 365                                                                                                    |                                                                                                    |
|                            | La aplicación Microsoft 365 (anteriormente Office) te permite crear, compartir y colaborar en un solo lugar con tus aplicaciones favoritas, incluido Copilot*. |                                                                                                    |
|                            | Registrate para obtener la versión gratuita de Microsoft 365 >                                                                                                 | ( . <b>-</b>                                                                                                    |
|                            | rijase a " <b>Olvide mi contrasena</b> " y siga ios pasos de restauració                                                                                       | n. Ejempio:                                                                                                    |
|                            |                                                                                                    |                                                                                                    |
|                            | ← <mark>304820067</mark> @uca.ac.cr                                                                                                    |                                                                                                    |
|                            | Escriba la contraseña                                                                                                    |                                                                                                    |
|                            | Contraseña                                                                                                    |                                                                                                    |
|                            | Olvidé mi contraseña 🚄                                                                                                    |                                                                                                    |
|                            | Iniciar sesión                                                                                                    |                                                                                                    |
| 03                         | Es importante que siga los pasos para poder crear tu nueva                                                                                                    |                                                                                                    |
| <u> </u>                   | contraseña, es posible que tengas que verificar tu número de teléfono para verificar que eres la persona titular.                                              | Volver a su cuenta                                                                                                    |
|                            |                                                                                                    | ¿QUIEN ES USTEO ?<br>Para recuperar la cuenta, escriba su correo electrónico o nombre de usuario y l                         |
|                            |                                                                                                    | Correo electrónico o nombre de usuario: *<br>304820067@uca.ac.cr<br>Eiemplo: user@contoso.onmicrosoft.com o user@contoso.com |
|                            |                                                                                                    | VKMY                                                                                                    |
|                            |                                                                                                    | Escriba los caracteres de la imagen o las palabras del audio. * Siguiente Can celar                                          |
| UCA Florencio del Castillo | O @ucacr f @ucacr Para consultas: ∑ Ingresar a asi https://wa.me/50661773300                                                                                   | stenciainformatica@uca.ac.cr                                                                                                 |